## Pikaopas

### Paperin lisääminen

### Paperin lisääminen

Älä poista syöttölokeroita tulostuksen aikana tai silloin, kun Käytössä-valo vilkkuu käyttöpaneelissa. Muutoin laitteeseen voi tulla paperitukos.

1 Tartu kahvaan ja vedä lokero ulos.

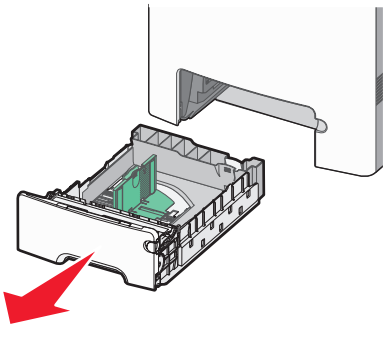

Huomaa koon ilmaisimet lokeron alaosassa. Aseta ohjain ilmaisimien avulla.

**2** Purista leveyden ohjaimen kielekkeitä kuvan osoittamalla tavalla ja siirrä ohjain oikeaan kohtaan lisättävän paperin koon mukaan.

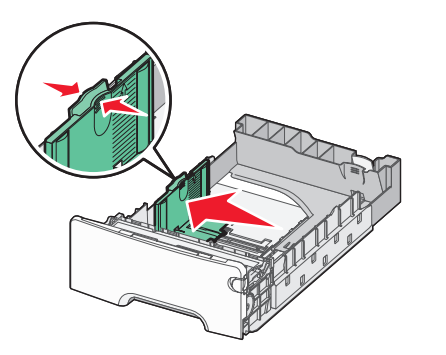

Huomaa paperilokeron vasemmassa reunassa oleva täyttörajamerkki, joka osoittaa paperipinon suurimman korkeuden.

**3** Purista pituuden ohjaimen kielekkeet yhteen ja siirrä sitten pituuden ohjain oikeaan kohtaan lisättävän paperin koon mukaan.

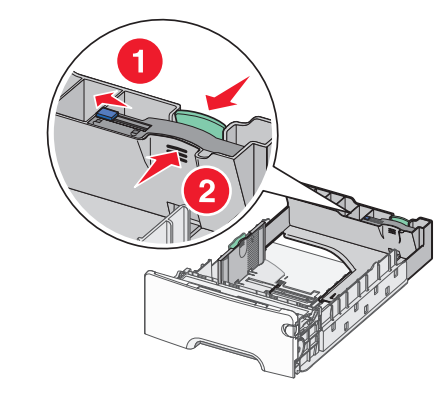

**Huomautus:** Pituuden ohjaimessa on lukituslaite. Lokeron lukitus aukeaa, kun siirrät pituuden ohjaimen päällä olevaa painiketta vasemmalle kuvan osoittamalla tavalla. Lokero lukitaan pituuden valitsemisen jälkeen siirtämällä painiketta takaisin oikealle.

- **4** Taivuttele paperinippua, jotta arkit irtoavat toisistaan, ja ilmasta sitten nippu. Älä taita tai rypistä papereita. Suorista reunat tasaista alustaa vasten.
- 5 Lisää paperipino suositeltu tulostuspuoliylöspäin. Aseta nippu lokeron takaosaan kuvan mukaisesti.
- 6 Kohdista lokero ja aseta se uudelleen.

#### Paperitukosten selvittäminen

Jos jumiutunut paperi on näkyvissä, vedä se varovasti ulos. Jos tukos ei ole näkyvissä, suorita tulostimen ohjauspaneelissa näkyvän virhesanoman mukainen toimenpide.

Huomautus: Älä jätä etuluukkua auki yli 10 minuutiksi, jotta kuvansiirtoyksiköt eivät altistu liikaa.

## Tukosten poistaminen etuluukun takaa

1 Poista lokero 1 ja avaa etuluukku.

• Vedä juuttunutta paperia suoraan ylöspäin.

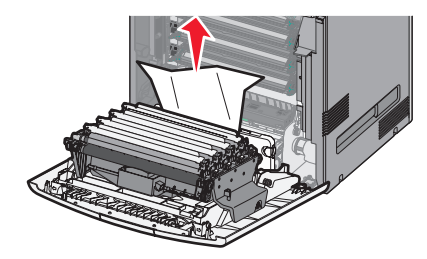

• Vedä paperia eteenpäin, jos se on jäänyt kuvansiirtoyksiköiden alle.

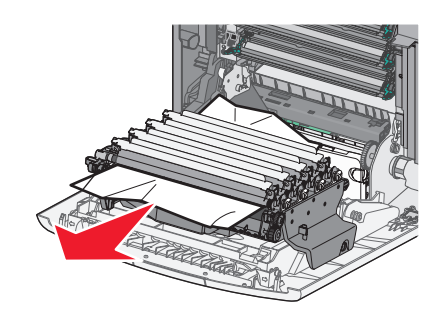

**Huomautus:** Kuvansiirtoyksiköt on ehkä irrotettava, jos paperi on jäänyt kiinni liian tiukasti niiden alle.

• Vedä juuttunutta paperia ylös- ja ulospäin, jotta saat sen pois värikasettimekanismin takaa.

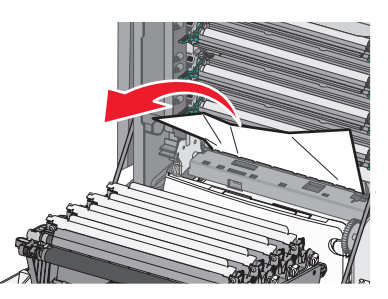

 Jos paperi on juuttunut etuluukun ja kuvansiirtoyksikön väliin, vedä vapautusvipuja ulospäin, jotta etuluukku aukeaa, ja vedä paperi sitten suoraan ulos.

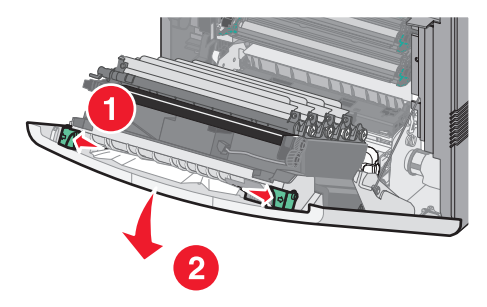

 Kun olet poistanut tukoksen, sulje etuluukku ja valitse sitten

# Tukosten poistaminen paperilokeroista

- 1 Tee vähintään yksi seuraavista toimista.
  - Avaa lokero 1 ja vedä juuttuneita sivuja suoraan ylös- ja ulospäin.

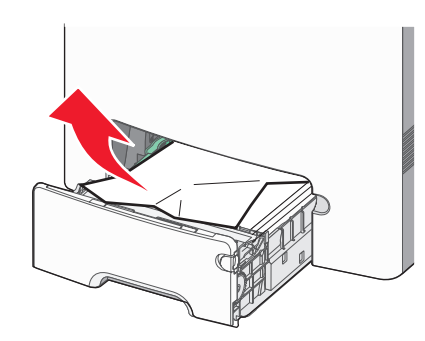

• Jos paperi on juuttunut valinnaiseen lokeroon, avaa kyseinen lokero ja vedä juuttuneet sivut ulos.

 Jos paperi on juuttunut monisyöttölokeroon, paina paperinvapautusvipua ja poista juuttuneet sivut.

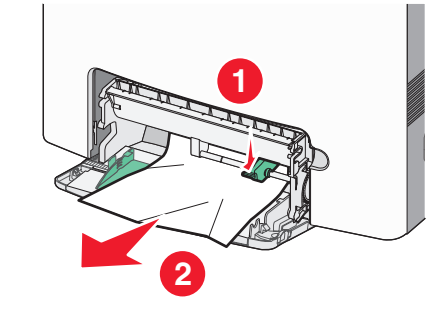

**2** Sulje lokero ja valitse .

#### Tukosten poistaminen kiinnitysyksikköalueelta tai yläkannen alta

1 Avaa etuluukku ja avaa sitten yläkansi.

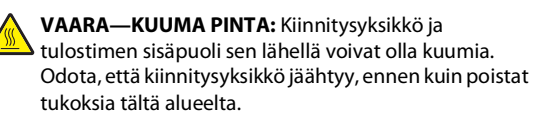

- **2** Määritä tukoksen sijainti:
  - **a** Jos paperi näkyy kiinnitysyksikön alta, tartu paperin reunoihin ja vedä sitä suoraan ulospäin.

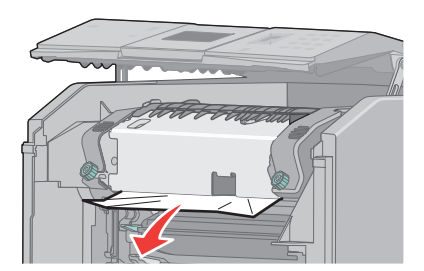

- **b** Jos paperi ei näy, kiinnitysyksikkö on poistettava.
- **c** Kierrä kiinnitysyksikön ruuveja vasemmalle.

**d** Nosta kiinnitysyksikköä ja poista se liikuttamalla sitä eteenpäin.

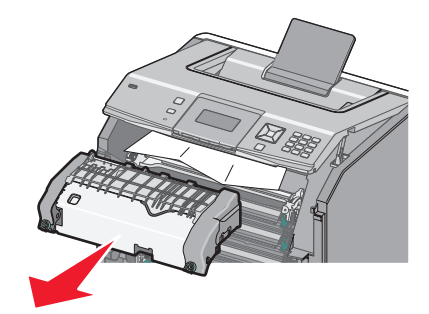

- e Irrota paperi vetämällä se varovasti ulospäin tulostimesta tai ylöspäin kohti vakiovastaanottoalustaa.
- **f** Kohdista kiinnitysyksikkö ja pane se takaisin tulostimeen.

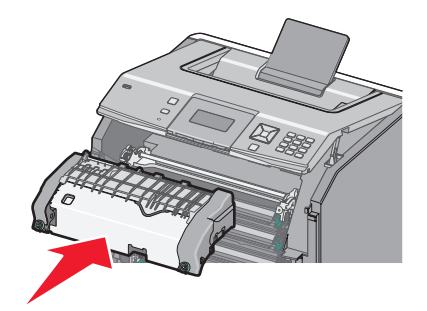

- **g** Kiinnitä kiinnitysyksikkö tiukasti paikalleen kiertämällä ruuveja oikealle.
- **3** Sulje yläkansi ja sulje sitten etuluukku.
- **4** Paina **/**-painiketta.